# REGISTRANDO O PONTO ONLINE

- 1. ACESSE O ENDEREÇO HTTPS://PONTOONLINE.PROCERGS.COM.BR
- 2. SERÁ NECESSÁRIO PERMITIR QUE O SITE ACESSE SUA CÂMERA E LOCALIZAÇÃO. VEJA COMO FAZER NOS PRINCIPAIS NAVEGADORES:

### MICROSOFT EDGE

Clique nos botões Permitir para conceder acesso à localização e câmera.

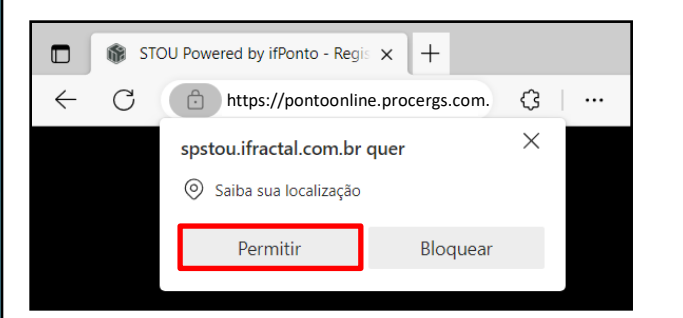

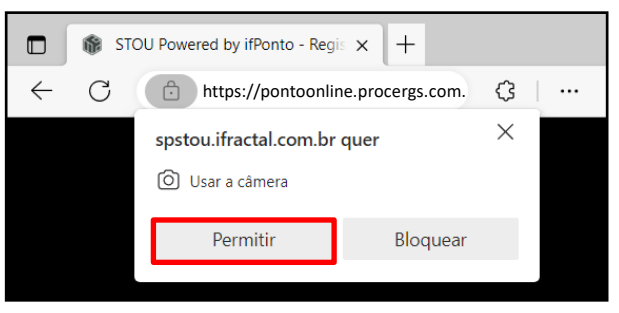

Caso não tenha dado a permissão ou bloqueado, clique nos **ícones da câmera e localização** na barra de endereços, marque a opção **"Continuar permitindo…"** e clique no botão **Concluído**.

Na sequência recarregue a página.

ATENCAO

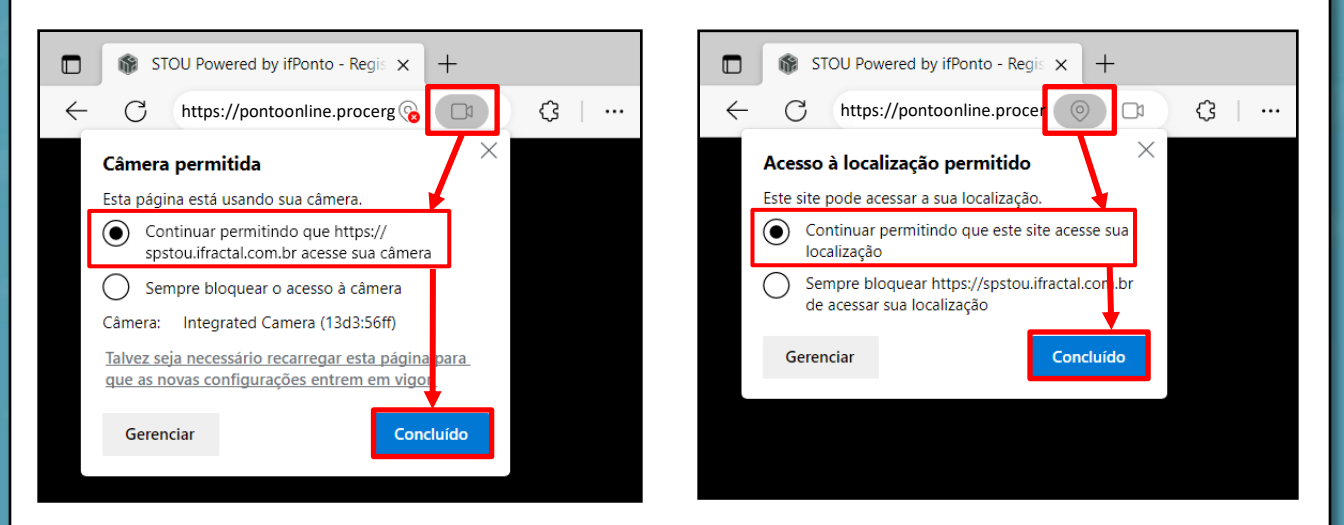

NÃO ESQUEÇA DE ABRIR A PROTEÇÃO FÍSICA DA CÂMERA DO SEU COMPUTADOR!

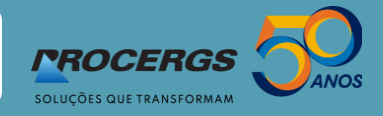

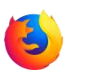

#### **MOZILLA FIREFOX**

Clique nos botões Permitir para conceder acesso à câmera e localização.

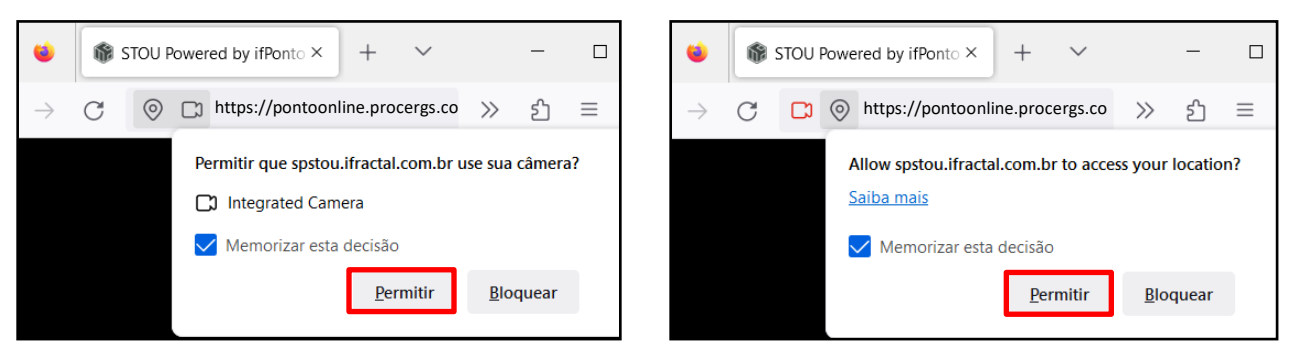

Se as permissões estiverem bloqueadas, clique nos **ícones de permissões do site** na barra de endereços e clique nos botões **Bloqueado X.** 

Recarregue a página para que as permissões sejam solicitadas novamente.

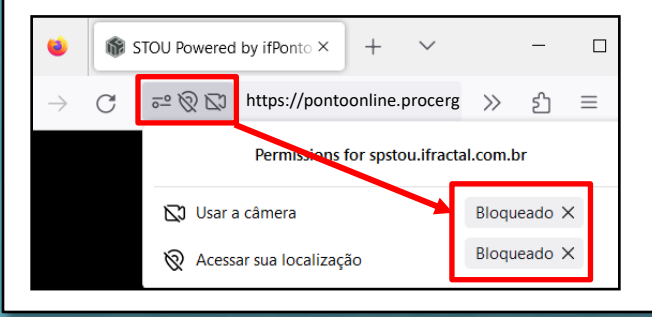

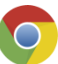

#### **GOOGLE CHROME**

Clique nos botões Permitir para conceder acesso à câmera e localização.

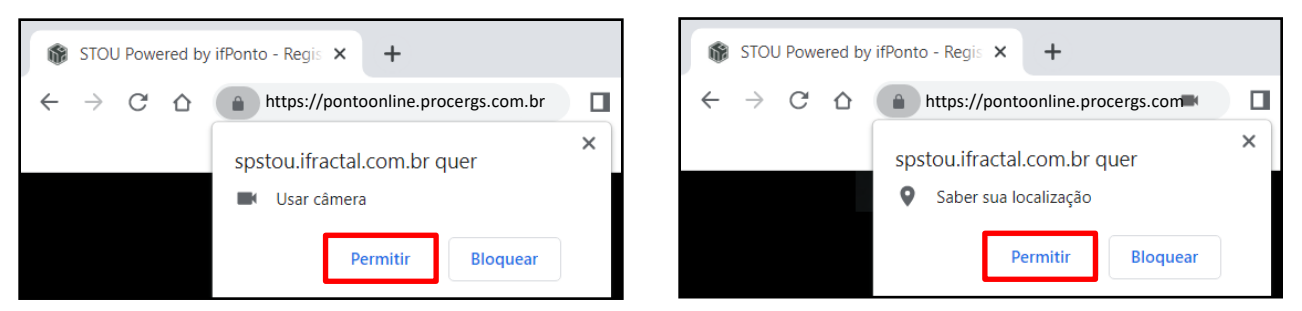

Se as permissões estiverem bloqueadas, clique nos **ícones da localização e câmera** na barra de endereços, marque a opção **"Sempre permitir..."**, clique no botão **Concluído** e recarregue a página.

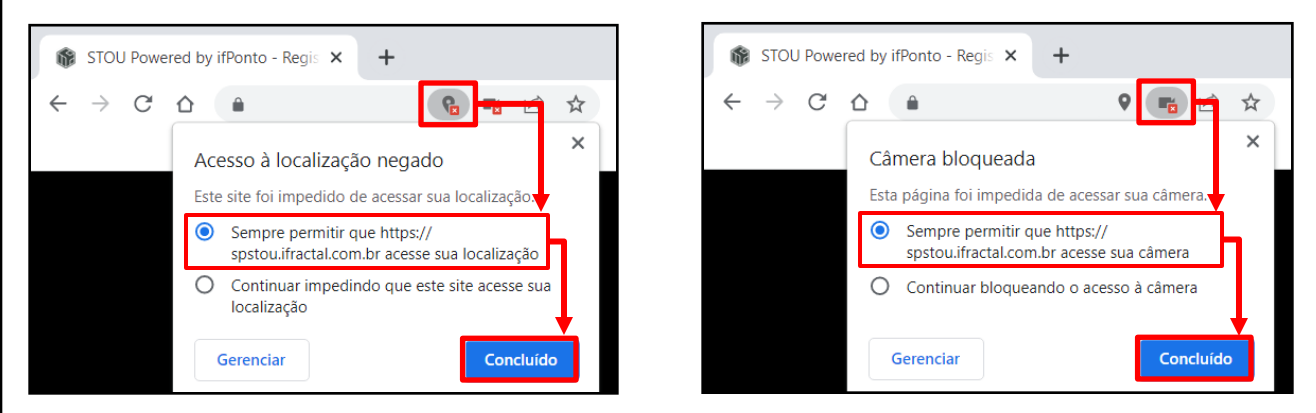

3. Com as permissões já concedidas, sua imagem já estará aparecendo no fundo da tela.

No campo **LOGIN** informe a sua **MATRÍCULA** e pressione **ENTER**.

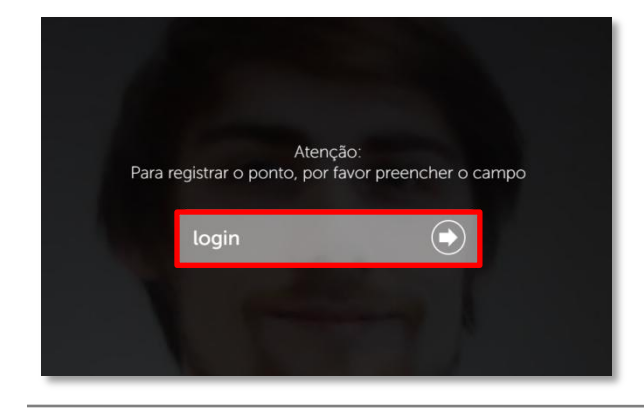

 A imagem será capturada e o processamento iniciará de forma automática, levando poucos segundos.

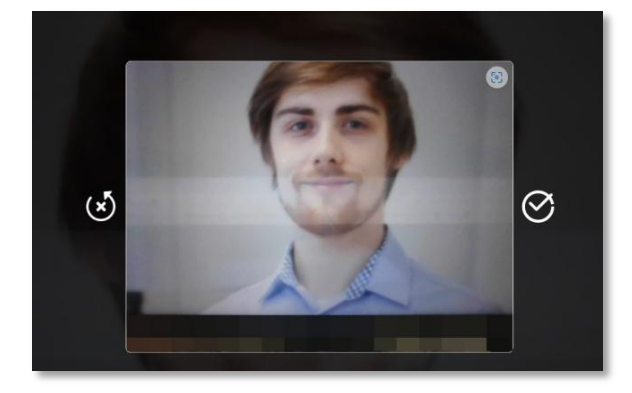

7. Com sua imagem reconhecida, o ponto será registrado!

Ao lado direito você poderá visualizar os registros de ponto anteriores realizados no dia.

DŰVIDAS?

 Iniciará uma contagem de três segundos para que você tenha tempo de aproximar e posicionar o rosto o mais próximo possível da área demarcada.

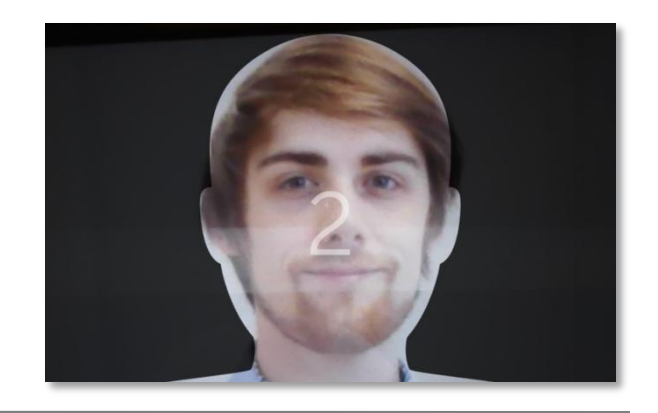

 O ponto não será registrado caso sua imagem não seja reconhecida.
O sistema tentará capturar sua imagem novamente.

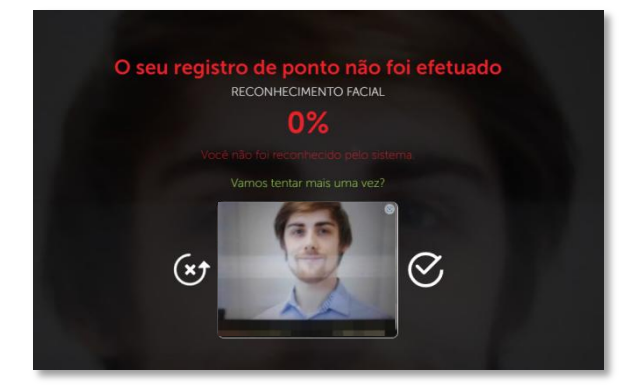

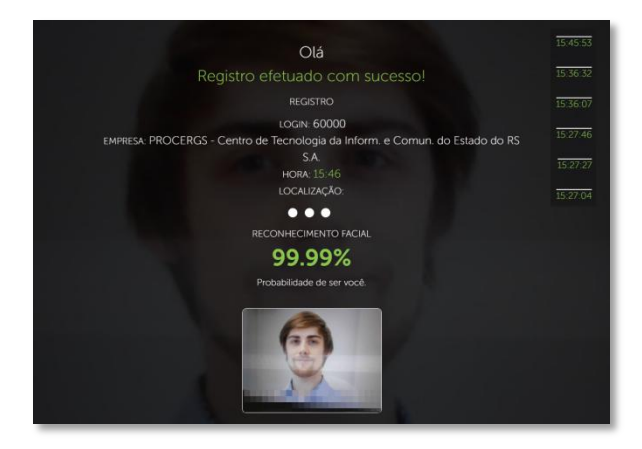

## FALE COM O SUPORTE TÉCNICO: 0800 6484848